彫刻・傾斜彫刻を行う際、タイミングベルト、ステッピングモータ、負荷、データの兼ね合いにより、バック ラッシュが発生します。そのため双方向彫刻を行うと、左右の開始点・終了点が異なるため、加工の仕上がり が適切ではなくなります。

症状としては、2mm 角程度の小さな文字を彫った場合に、左右に二重に重なって彫れたり、ぼやけたりします。 大きな文字、デザインの場合は一見分かりづらいのですが、よく見ると、輪郭部分が深い・浅い、という症状 が出ます。

バックラッシュは出荷時に調整され、設定されていますが、経年変化により、再調整が必要になる場合があり ます。

また、より精度の高いバックラッシュ補正は、彫刻、傾斜彫刻時の加工品質を向上させます。

バックラッシュは、LaserCut6Jのマシン設定ダイアログより設定することにより、補正できます。 本マニュアルは、バックラッシュの設定の方法を説明します。

※ 以下、手順・設定に従ってください。手順・設定が異なると、正しく補正できない場合があります。

## 1. マシン設定のバックラッシュの値を削除する

メニューのマシン設定をクリックして、「マシン設定」ダイアログを表示させ、「彫刻」をクリックします。

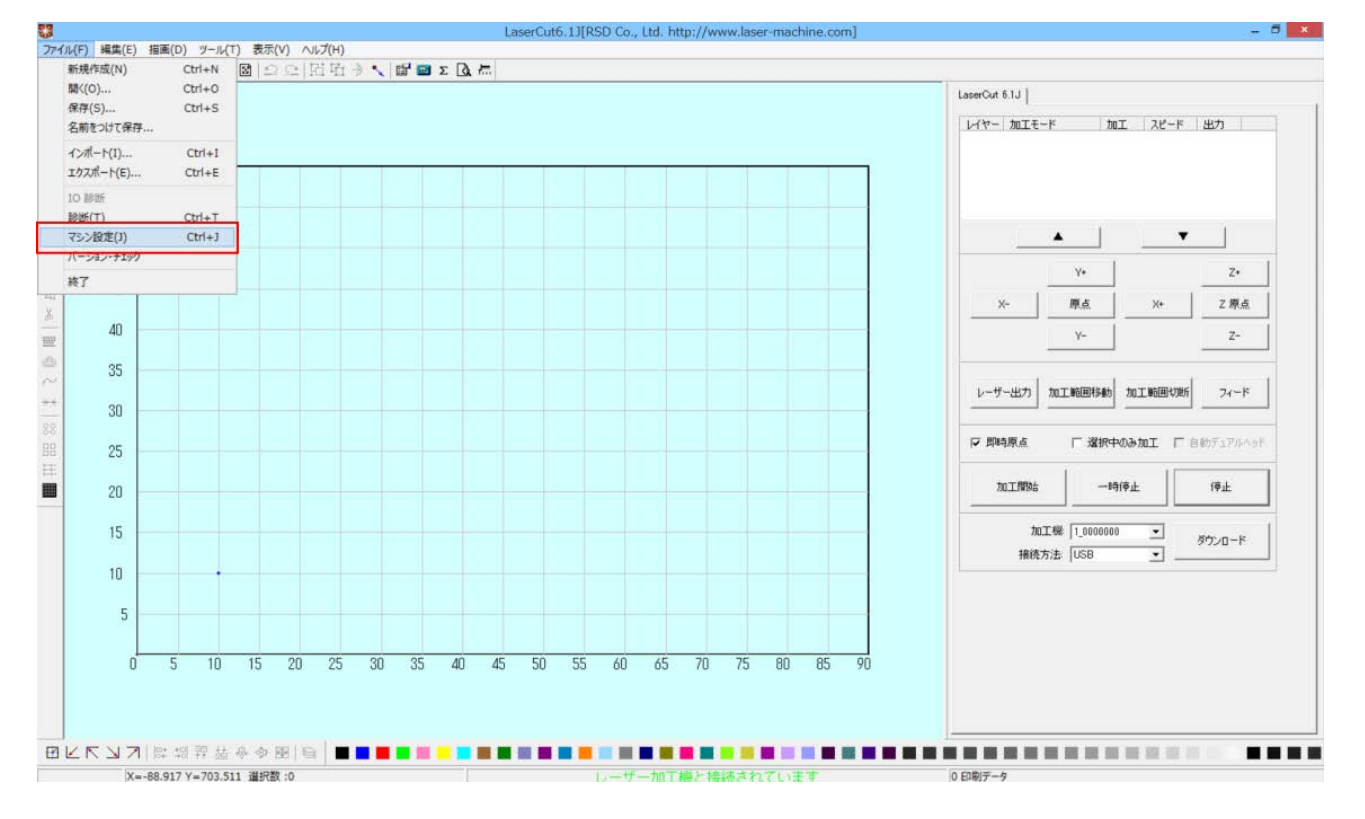

#### 「マシン設定」ダイアログが表示されたら、スクロールバーを一番下まで移動させます。

|                  | イシン設定        |          |                  |    |
|------------------|--------------|----------|------------------|----|
| עב               | ko-∋         | ^        |                  |    |
| コントローラ           | MPC6585      |          | ステッピングモータの設定     |    |
| E.               | 標系           |          |                  |    |
| 空間の速度            | 150.000      |          | コントローフの設定        |    |
| 空間の加速度           | 1500.000     |          |                  |    |
| 開始速度             | 10.000       |          | ソフトウェアの設定        |    |
| 空間の加速度 2         | 20000.000    |          |                  |    |
| コーナー加速度          | 2000.000     |          |                  |    |
| V                | ーザー          |          | 機体の設定を取り込む       |    |
| IO LAIL          | 低レベル         | <b>T</b> |                  |    |
| レーザー発振周波数        | 20000        |          | 設定のがかっても         |    |
| レーザー管            | シングルヘッド・アナログ | <b>v</b> | axae009/02/01/11 |    |
| 最高出力(%)          | 100.0        |          |                  |    |
| ÷                | 60他          |          |                  |    |
| 自動原点             | ×            |          | 設定ファイルの表示        |    |
| 電源断復帰を有効にする      | ×            |          |                  |    |
| 電源断復帰時の戻り量(mm)   | 2.0          |          | フカロールバーた         |    |
| 防水               |              |          |                  |    |
| エアーOFFの最小距離(mm)  | 0.0          |          | 一畨下まで移動          | りさ |
| フィードの方向          | +            | -        |                  |    |
| フィードの補正          | 0.0          |          | OK               |    |
| 出力タイプ            | レイヤー毎        | V        | UK               |    |
| 曲線の精度            | 0.30         |          |                  |    |
| 円形切断時の速度設定を有効にする |              |          | 閉じる              |    |
| 田形和明治市建度設定       | 設守           |          |                  |    |

#### 「彫刻設定」の設定をクリックします。

| ク胆のから度           | 1500.000     | <u>^</u> |                                       |
|------------------|--------------|----------|---------------------------------------|
|                  | 1000.000     | ^        | ステッピングモータの設定                          |
| 開始速度             | 10.000       | _        |                                       |
| 空間の加速度2          | 2000.000     |          | コントローラの設定                             |
| コーナー加速度          | 2000.000     | _        |                                       |
| V                | -#-          |          | いったウェアの静安                             |
| 10 LAIL          | 低レベル         | <b>T</b> | 271°7170580E                          |
| レーザー発振周波数        | 20000        |          |                                       |
| レーザー管            | シングルヘッド・アナログ | ~        |                                       |
| 最高出力(%)          | 100.0        |          | 機体の設定を取り込む                            |
|                  | その他          |          |                                       |
| 自動原点             | $\checkmark$ |          | 設定のなかってもお                             |
| 電源断復帰を有効にする      | ×            |          |                                       |
| 電源断復帰時の戻り量(mm)   | 2.0          |          |                                       |
| 防水               |              |          | · · · · · · · · · · · · · · · · · · · |
| エアーOFFの最小距離(mm)  | 0.0          |          | 設定ファイルの表示                             |
| フィードの方向          | +            | <b>v</b> |                                       |
| フィードの補正          | 0.0          |          |                                       |
| 出力タイプ            | レイヤー毎        | <b>T</b> |                                       |
| 曲線の精度            | 0.30         |          |                                       |
| 円形切断時の速度設定を有効にする |              |          |                                       |
| 円形切断時の速度設定       | 設定           |          | OK                                    |
| X方向を固定する         |              |          | UK                                    |
| 周刻設定             | 設定           |          |                                       |
| 化脉调物温度定          | 設定           |          | 閉じる                                   |

## 「設定」をクリックすると、「彫刻設定」ダイアログが表示されます。

|                                                                                            |                                                                                              |                                                                                       | 彫刻設定                                                                                           | Ê                                                                                            |                                                                                           |                       |
|--------------------------------------------------------------------------------------------|----------------------------------------------------------------------------------------------|---------------------------------------------------------------------------------------|------------------------------------------------------------------------------------------------|----------------------------------------------------------------------------------------------|-------------------------------------------------------------------------------------------|-----------------------|
| 開始速度<br>0.000<br>110.000<br>210.000<br>310.000<br>410.000<br>510.000<br>610.000<br>710.000 | 最高速度<br>110,000<br>210,000<br>310,000<br>410,000<br>510,000<br>610,000<br>810,000<br>810,000 | 加速の長さ<br>25,000<br>25,000<br>25,000<br>25,000<br>25,000<br>25,000<br>25,000<br>25,000 | 彫刻設分<br>-0.120<br>-0.170<br>-0.270<br>-0.300<br>-0.250<br>-0.240<br>-0.240<br>-0.240<br>-0.240 | 定<br>X軸の開始速度<br>45.000<br>45.000<br>45.000<br>45.000<br>45.000<br>45.000<br>45.000<br>45.000 | X庫曲(D): へ<br>6000.0<br>6000.0<br>6000.0<br>6000.0<br>6000.0<br>6000.0<br>6000.0<br>6000.0 | <u>追加</u><br>削除<br>編集 |
| 810.000<br>910.000<br><                                                                    | 910.000<br>1010.000                                                                          | 25.000<br>25.000                                                                      | -0.240                                                                                         | 45.000<br>45.000                                                                             | 6000.0<br>6000.0 ¥                                                                        |                       |
| ,                                                                                          |                                                                                              | OK                                                                                    |                                                                                                | キャンセル                                                                                        |                                                                                           |                       |

※ 彫刻設定の表示内容は機種、機体により異なりますので、上図とは異なる場合があります。

次に、「とりあえず」全ての設定を削除します。1行ずつクリックして選択し、「削除」ボタンを押下して消していきます。

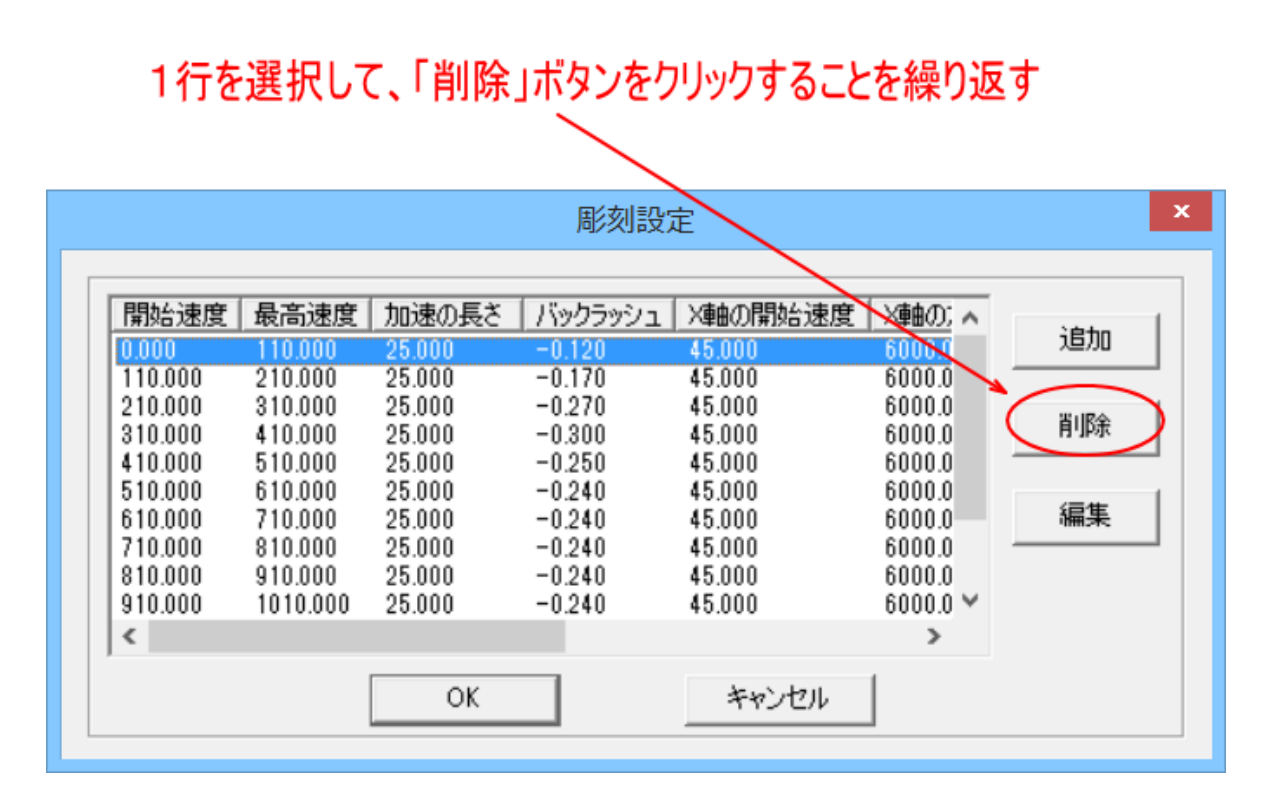

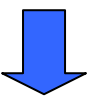

|      |      |       | /       |         |         |      |
|------|------|-------|---------|---------|---------|------|
| 開始速度 | 最高速度 | 加速の長さ | バックラッシュ | X軸の開始速度 | ×車曲の力口逆 | 追加   |
|      |      |       |         |         | [       | 「削除」 |
|      |      |       |         |         |         | 編集   |
| ,    |      |       | _       |         |         |      |
| •    |      |       | 2.00    |         | -       |      |

全ての行を削除したら、「追加ボタン」をクリックします。

| 「追加」ボタンをクリックします                              |   |
|----------------------------------------------|---|
|                                              |   |
| 彫刻設定                                         | x |
|                                              | 7 |
| 「開始速度」策高速度」加速の長さ「ハックフッシュ」X軸の開始速度」X軸の加速<br>追加 | ) |
| 肖·耶余                                         |   |
|                                              |   |
|                                              |   |
|                                              |   |
|                                              |   |
| 0K 47701                                     |   |

「彫刻設定の編集」ダイアログが表示されます。

| 彫刻設定          | の編集     | ×       |
|---------------|---------|---------|
| 開始速度 0.000    | 最高速度    | 0.000   |
| 加速の長さ 10.000  | バックラッシュ | 0.00    |
| ×軸の開始速度 10.00 | ×軸の加速度  | 1000.00 |
| Y軸速度 50.00    | Y軸の加速度  | 500.00  |
| オフセット × 0.00  | オフセット Y | 0.00    |
| OK            | キャンセル   |         |
|               |         |         |

「彫刻設定の編集」ダイアログは、下表のように入力して下さい。

| 項目       | 設定値        |
|----------|------------|
| 開始速度     | 0          |
| 最高速度     | 110        |
| 加速の長さ    | 25         |
| バックラッシュ  | 0.00(設定せず) |
| X 軸の開始速度 | 45         |
| X軸の加速度   | 6000       |
| Y軸速度     | 30         |
| Y軸の加速度   | 1000       |
| オフセットX   | 0.00(設定せず) |
| オフセット Y  | 0.00(設定せず) |

左表は、RS シリーズの標準設定値です。

設定値をカスタマイズしている場合は、 その設定値を入力して下さい。

| 彫刻設定         | Eの編集 ×       |
|--------------|--------------|
| 開始速度 0.000   | 最高速度 110     |
| 加速の長さ 25     | バックラッシュ 0.00 |
| ×軸の開始速度 45   | ×軸の加速度 6000  |
| Y軸速度 30      | Y軸の加速度 1000  |
| オフセット X 0.00 | オフセット Y 0.00 |
| ОК           | キャンセル        |
|              |              |

入力したら「OK」ボタンをクリックします。

| 彫刻設定         | Eの編集 ×       |
|--------------|--------------|
| 開始速度 0.000   | 最高速度 110     |
| 加速の長さ 25     | バックラッシュ 0.00 |
| ×軸の開始速度 45   | X軸の加速度 6000  |
| Y軸速度 30      | Y軸の加速度 1000  |
| オフセット × 0.00 | オフセット Y 0.00 |
| ОК           | キャンセル        |

「彫刻設定」ダイアログが表示され、入力した設定値が表示されます。

|               |                 |                        | 彫刻設)                      | 定                 |                            | ×                     |
|---------------|-----------------|------------------------|---------------------------|-------------------|----------------------------|-----------------------|
| 開始速度<br>0.000 | 最高速度<br>110.000 | <u>加速の長さ</u><br>25.000 | <u>  バックラッシュ</u><br>0.000 | X車の開始速度<br>45.000 | <u>×車曲の力口送</u><br>6000.000 | <u>追加</u><br>削除<br>編集 |
| <             |                 |                        |                           |                   | >                          |                       |
|               |                 | OK                     |                           | キャンセル             |                            |                       |

再度「追加」ボタンをクリックして、設定値を繰り返し入力しています。 「開始速度」と「最高速度」の設定は、下表のように変更して、合計 12 の設定を追加します。

← 追加済み

|    | 開始速度 | 最高速度 |
|----|------|------|
| 1  | 0    | 110  |
| 2  | 110  | 210  |
| 3  | 210  | 310  |
| 4  | 310  | 410  |
| 5  | 410  | 510  |
| 6  | 510  | 610  |
| 7  | 610  | 710  |
| 8  | 710  | 810  |
| 9  | 810  | 910  |
| 10 | 910  | 1010 |
| 11 | 1010 | 1110 |
| 12 | 1110 | 2000 |

|                    |                    |                  | 彫刻設知           | Ē                       |                  |      |
|--------------------|--------------------|------------------|----------------|-------------------------|------------------|------|
| 目目も公志度             | 且文法府               | tochaの目さ         | ( Roberts -    |                         | Value:           |      |
| 1第1967年1月<br>0.000 | 取同述度<br>110.000    | 25.000           | 0.000          | へ単部の「第19日2本」度<br>45.000 | 6000.0           | 追加   |
| 110.000 210.000    | 210.000<br>310.000 | 25.000<br>25.000 | 0.000<br>0.000 | 45.000<br>45.000        | 6000.0<br>6000.0 | TURA |
| 310.000<br>410.000 | 410.000<br>510.000 | 25.000<br>25.000 | 0.000<br>0.000 | 45.000<br>45.000        | 6000.0<br>6000.0 |      |
| 510.000<br>610.000 | 610.000<br>710.000 | 25.000<br>25.000 | 0.000<br>0.000 | 45.000<br>45.000        | 6000.0<br>6000.0 | 編集   |
| 710.000 810.000    | 810.000<br>910.000 | 25.000<br>25.000 | 0.000          | 45.000<br>45.000        | 6000.0<br>6000.0 |      |
| 910.000            | 1010.000           | 25.000           | 0.000          | 45.000                  | 6000.0 ~         |      |
|                    |                    | OK               | -              | Jan S. Laut             | 1                |      |
|                    |                    | OK               |                | キャンセル                   |                  |      |

12回追加したら、「OK」ボタンをクリックします。

|              |          |                        | 彫刻設              | 定                         |          | 2  |
|--------------|----------|------------------------|------------------|---------------------------|----------|----|
| 開始速度         | 最高速度     | 加速の長さ                  | <u>  バックラッシュ</u> | X軸の開始速度                   | ×車曲の; へ  | 追加 |
| 0.000        | 110.000  | 25.000                 | 0.000            | 45.000                    | 6000.0   |    |
| 110.000      | 210.000  | 25.000                 | 0.000            | 45.000                    | 6000.0   |    |
| 210.000      | 310.000  | 25.000                 | 0.000            | 45.000                    | 6000.0   |    |
| 310.000      | 410.000  | 25.000                 | 0.000            | 45.000                    | 6000.0   |    |
| 410.000      | 510.000  | 25.000                 | 0.000            | 45.000                    | 6000.0   |    |
| 510.000      | 610.000  | 25.000                 | 0.000            | 45.000                    | 6000.0   |    |
| 610.000      | 710.000  | 25.000                 | 0.000            | 45.000                    | 6000.0   |    |
| 710.000      | 810.000  | 25.000                 | 0.000            | 45.000                    | 6000.0   |    |
| 910.000<br>< | 1010.000 | 25.000<br>25.000<br>OK | 0.000            | 45.000<br>45.000<br>キャンセル | 6000.0 ¥ |    |

「マシン設定」ダイアログの「OK」をクリックします。「OK」ボタンをクリックしないかぎり、設定は更新され ません。

| 空間の加速度           | 1500.000     | ^ | 3 10 KT       |
|------------------|--------------|---|---------------|
| 開始速度             | 10.000       | _ | ステッピンクモータの言葉ス |
| 空間の加速度 2         | 20000.000    | _ |               |
| コーナー加速度          | 2000.000     |   | コントローフの設定     |
| V                | - <b></b> #- |   |               |
| IO レベル           | 低レベル         | - | ソフトウェアの設定     |
| レーザー発振周波数        | 20000        |   |               |
| レーザー管            | シングルヘッド・アナログ | - |               |
| 最高出力(%)          | 100.0        |   | 機体の設定を取り込む    |
|                  |              |   |               |
| 自動原点             | $\checkmark$ |   | 設定のダウンロード     |
| 電源断復帰を有効にする      | $\checkmark$ |   |               |
| 電源断復帰時の戻り量(mm)   | 2.0          |   |               |
| 防水               |              |   |               |
| エアーOFFの最小距離(mm)  | 0.0          |   | 設定ファイルの表示     |
| フィードの方向          | +            | - |               |
| フィードの補正          | 0.0          |   |               |
| 出力タイプ            | レイヤー毎        | - |               |
| 曲線の精度            | 0.30         |   |               |
| 円形切断時の速度設定を有効にする |              |   |               |
| 円形切断時の速度設定       | 設定           |   | OK            |
| X方向を固定する         |              |   | UK VK         |
| 周刻設定             | 設定           |   |               |
| 傾斜周漆             | 設定           |   | 閉じる           |

「セキュリティチェック」ダイアログが表示されるので「OK」をクリックしください。

| パス | ワード  * | ▼ 保   | 持する  |
|----|--------|-------|------|
| 這生 | 1 OK   | think | 711. |

3. LaserCut6.1J で彫刻データを作成します。

データは下記のように作成してください。10mm角の正方形です。

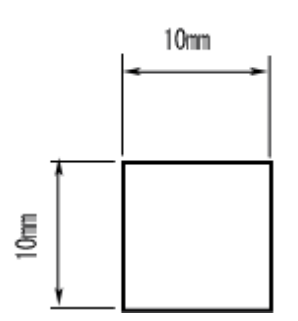

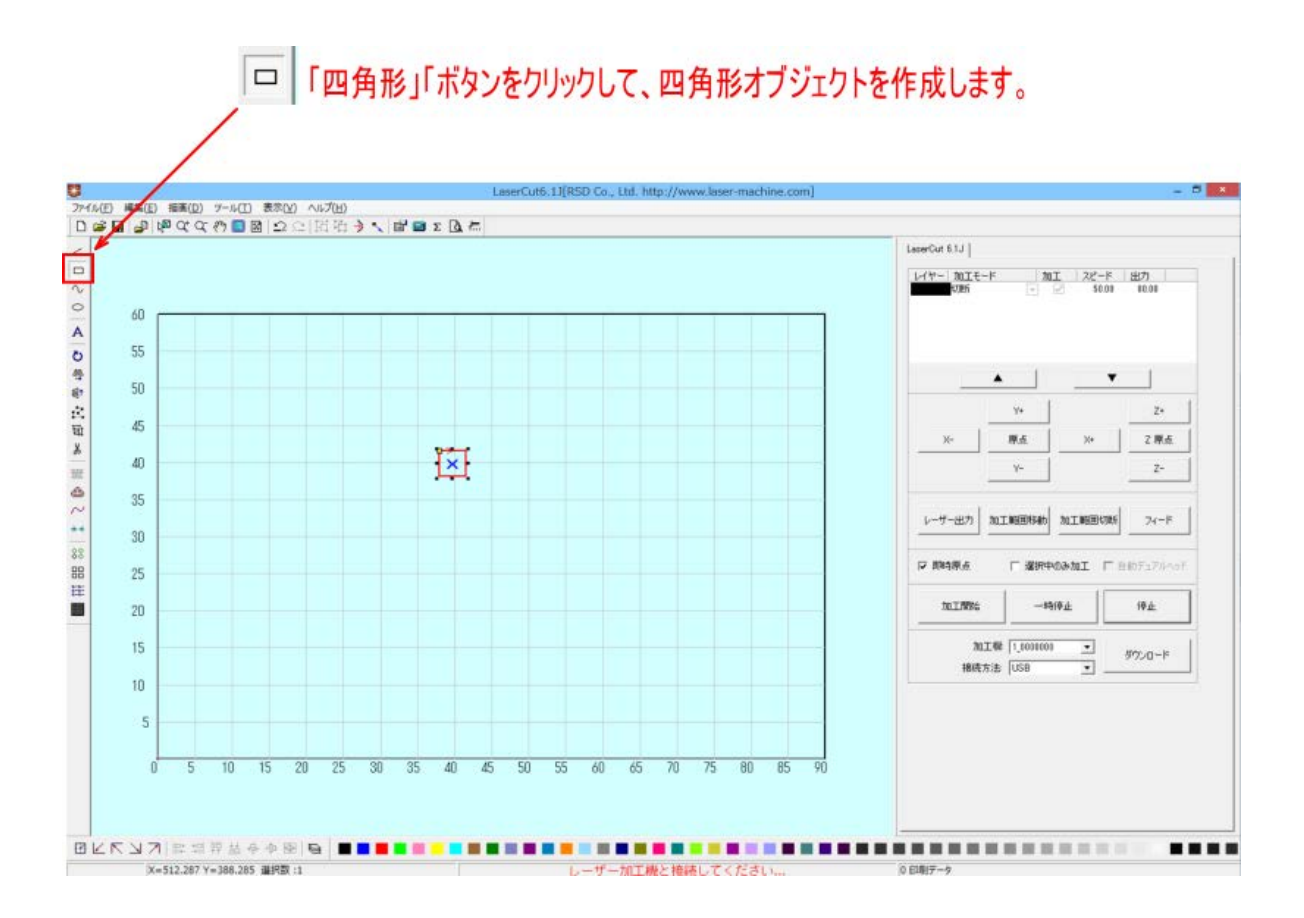

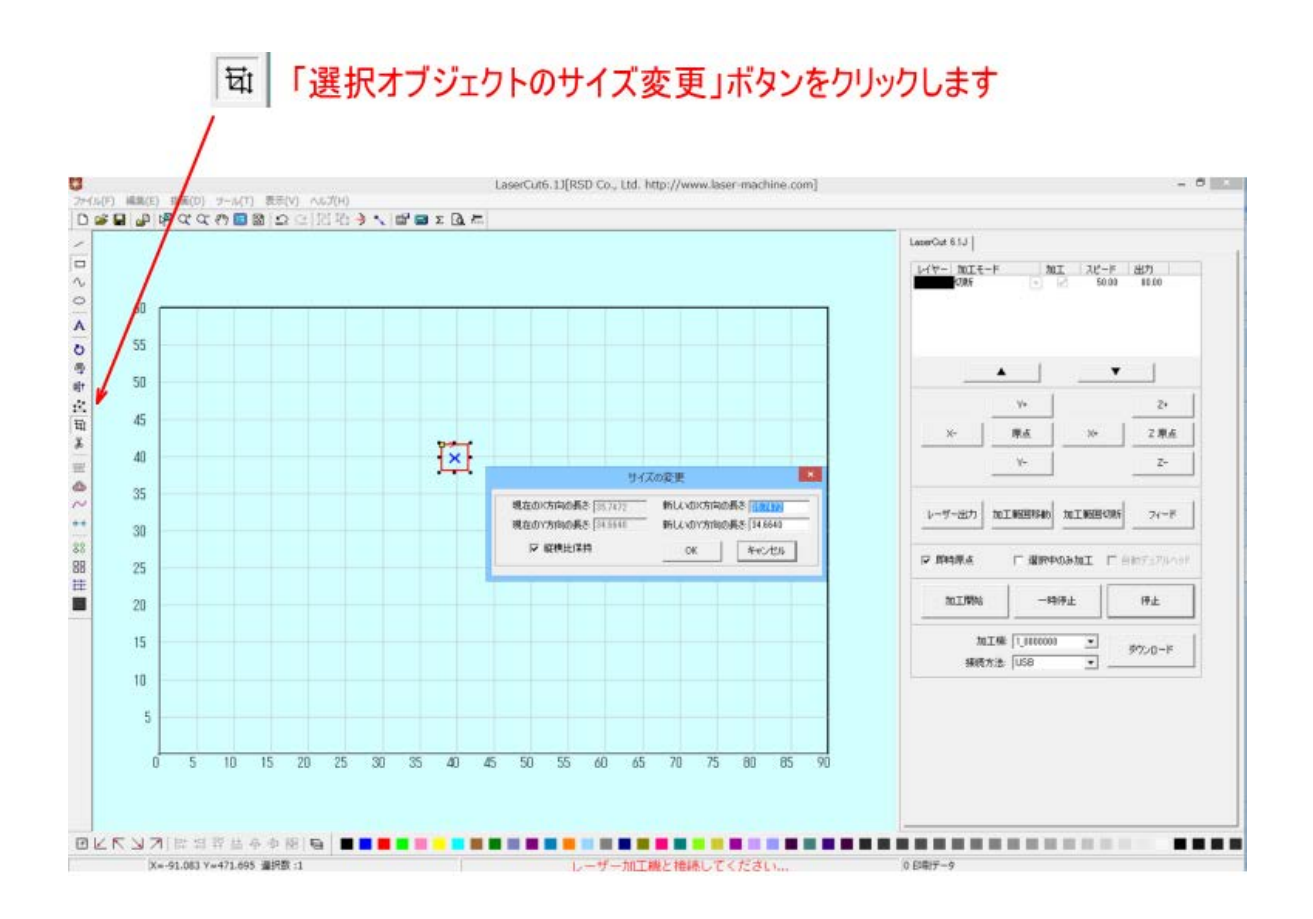

「サイズの変更」ダイアログが表示されるので、「新しい X 方向の長さ」および「新しい Y 方向の長さ」をそれ ぞれ 10 [mm] に設定します。

| サイズ                                    | の変更 ×                          |
|----------------------------------------|--------------------------------|
| 現在のX方向の長さ 35.7472<br>現在のY方向の長さ 34.6640 | 新しいのX方向の長さ 10<br>新しいのY方向の長さ 10 |
| □ 縦横比保持                                | OK キャンセル                       |

設定したらOKをクリックして下さい。

次に彫刻設定を行います。モードを「彫刻」に変更して下さい。

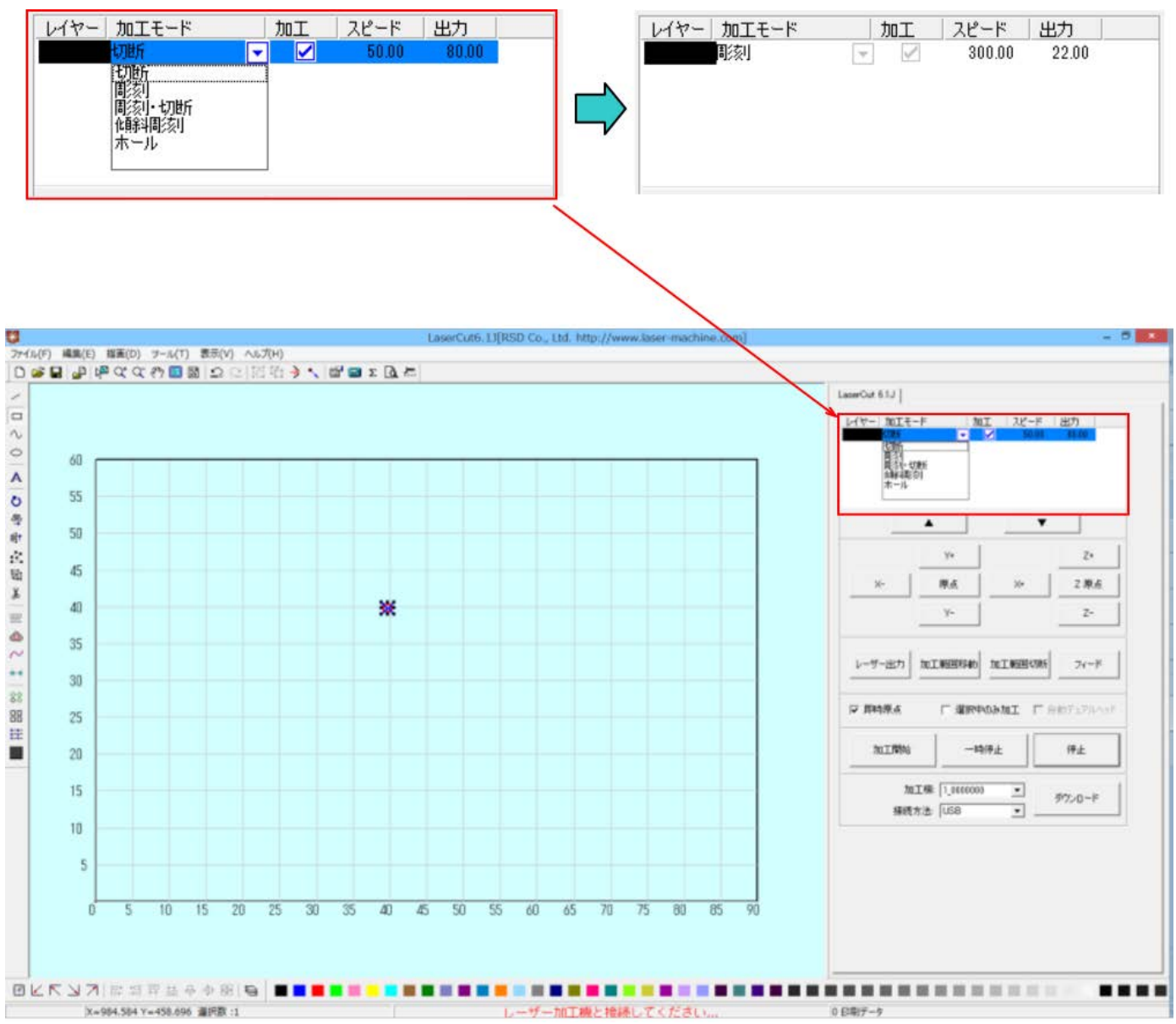

続いて彫刻設定を行います。カラー帯をダブルクリックして、「彫刻の設定」ダイアログを表示させます。

## ダブルクリックする

| レイヤー 加工モード | 加工       | スピード   | 出力    |  |
|------------|----------|--------|-------|--|
| [ [ ] 刻刻   | <b>V</b> | 300.00 | 22.00 |  |
|            |          |        |       |  |
|            |          |        |       |  |
|            |          |        |       |  |
|            |          |        |       |  |
|            |          |        |       |  |
|            |          |        |       |  |

|                                               | 加工設定                                      |
|-----------------------------------------------|-------------------------------------------|
| - 加工モード<br>加工モード<br>「「「「「「「「「」」 C 切<br>■「家」設定 | 断で彫刻の彫刻の時のホールの傾斜彫刻                        |
| 彫刻速度 100<br>レーザー出力 1 30                       | ▼ 双方向彫刻<br>レーザー出力 2 100.00                |
| <b>走査間隔</b><br>「 Oを入れる<br>半径 2000             | <b>彫刻方向 下→上 ▼</b><br>「 ○を間刻する<br>間隔 2.000 |
| □ 導光板                                         | □ <b>円弧修刻</b> 円弧半径 100.000                |
| 加工回数 1 レイヤーオ                                  | 7セット X 0.000 Y 0.000 OK キャンセル             |

設定を下記のようにします。

彫刻速度 100

レーザー出力 1 素材に合わせて調整して下さい。

彫刻がはっきりわかる程度の出力に調整して下さい。ただし加工素材によっては出力が強すぎると余分に延焼、 溶解してしまうので、必要以上に強すぎる設定は避けて下さい。

走査間隔

1 チェックを入れる 双方向彫刻

彫刻方向 下→上

#### 即時原点のチェックを入れて下さい。

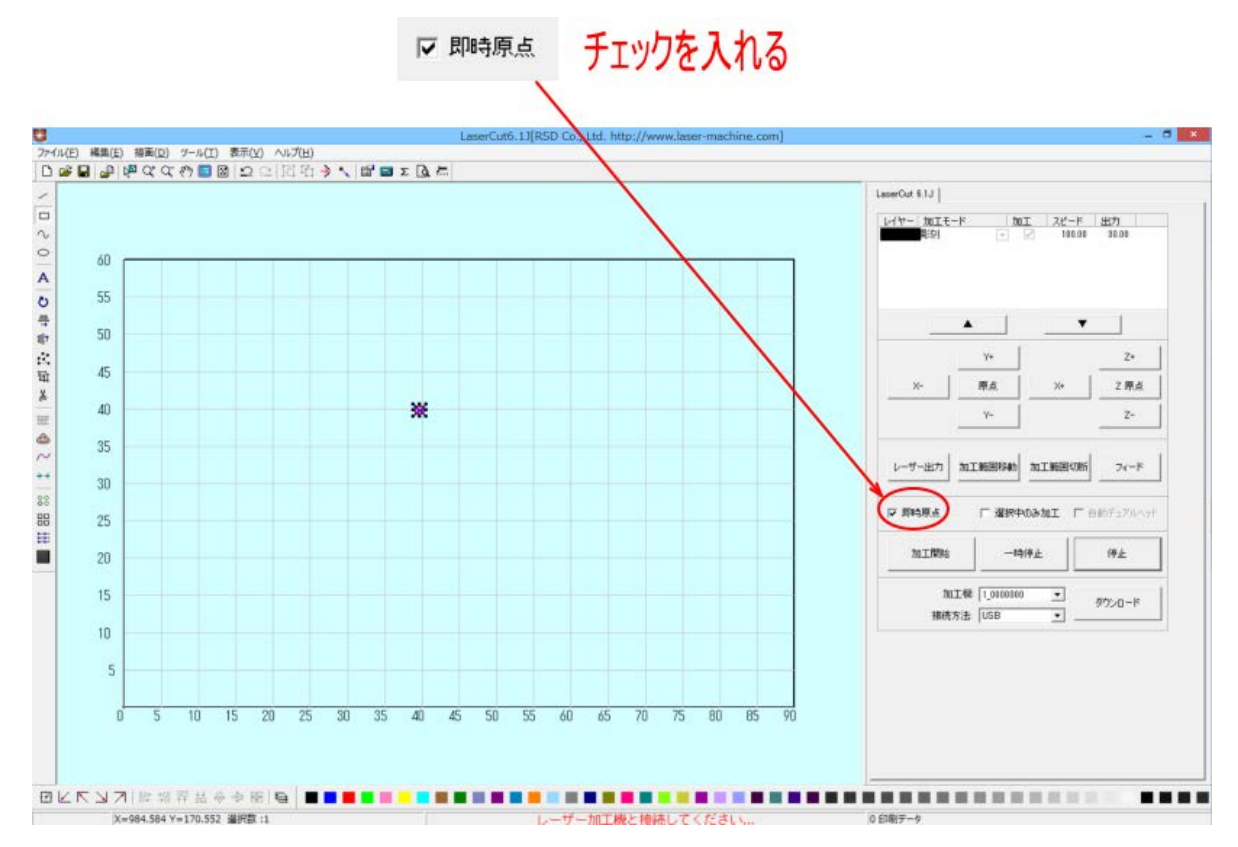

これでデータの作成は終わりです。

## 4. 設定のダウンロードを行う

制御用パソコンとレーザー加工機が USB ケーブルまたは LAN ケーブルで接続されている状態で LaserCut6J の 「ダウンロード」ボタンをクリックします。

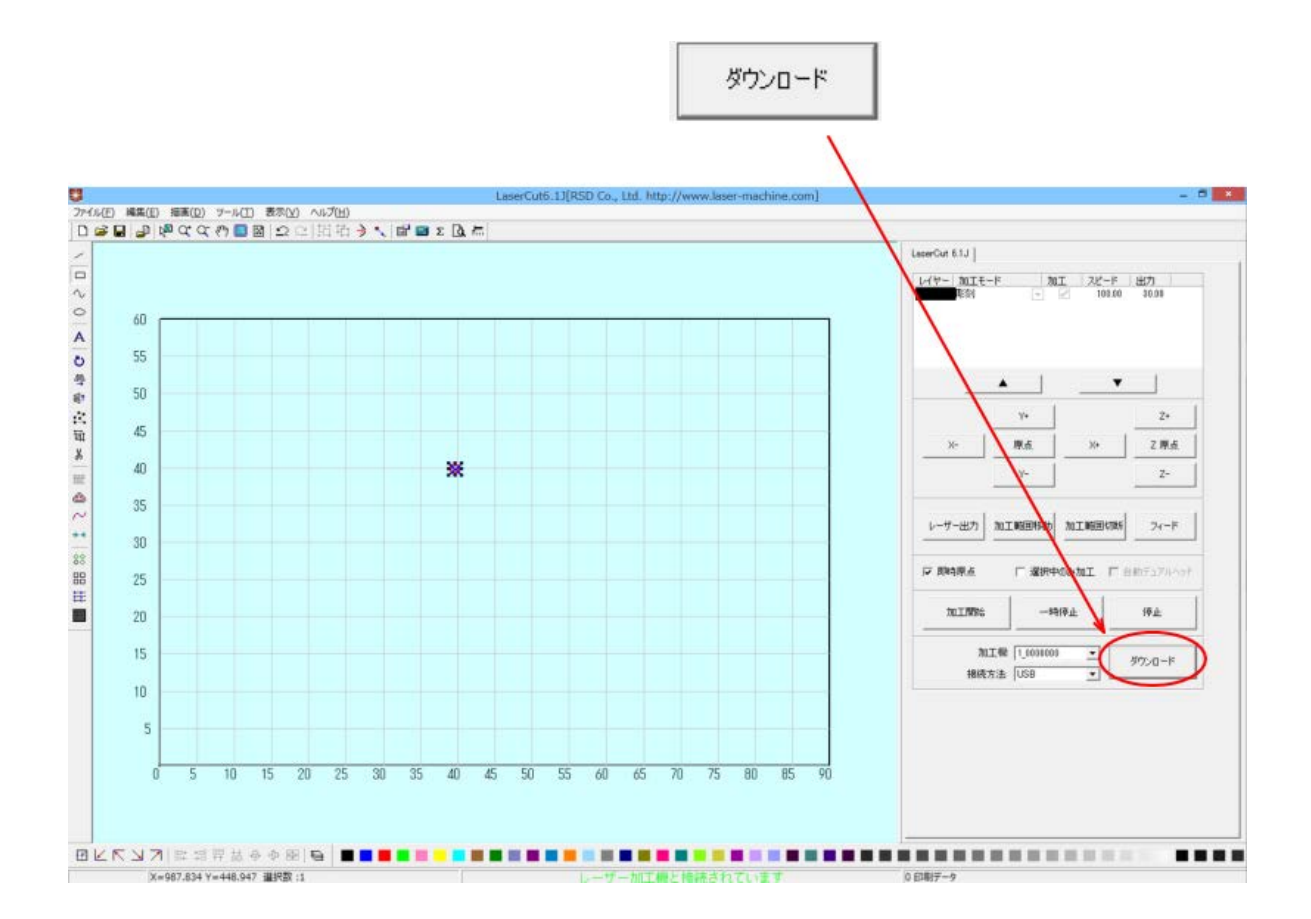

「ダウンロードマネージャ」ダイアログが表示されるので「設定のダウンロード」をクリックして下さい。

|          |             | ダウンロード マネージャ | ×             |
|----------|-------------|--------------|---------------|
|          |             |              |               |
| No.      | データ名        | サイズ          |               |
| 1        | LASER2.EOL  | 11776        |               |
| 2        | AAA.EOL     | 909312       |               |
| 3        | LANTEST.EOL | 2560         |               |
| 4        | LASER.EOL   | 2560         |               |
|          |             |              |               |
|          |             |              |               |
|          |             |              |               |
|          |             |              |               |
|          |             |              |               |
|          |             |              |               |
|          |             |              |               |
|          |             |              |               |
|          |             |              |               |
|          |             |              |               |
|          |             |              |               |
| Encho Ha |             |              |               |
| 設定のタ     |             | テーダのダウンロード   | ファイルのタワンロード   |
|          |             |              |               |
| 削除       | 全削          | 除   設定エクス    | ポート データエクスポート |
|          |             |              |               |
|          |             |              |               |

設定のダウンロードが成功するとレーザー加工機よりブザー音が鳴ります。レーザー加工機の操作パネルが Z 軸操作モードの場合や、メニュー画面の場合は、ブザー音は鳴らず、設定のダウンロードは無効になりますの で注意して下さい。

## 5. データの計算を行う

「計算」ボタンをクリックして下さい。

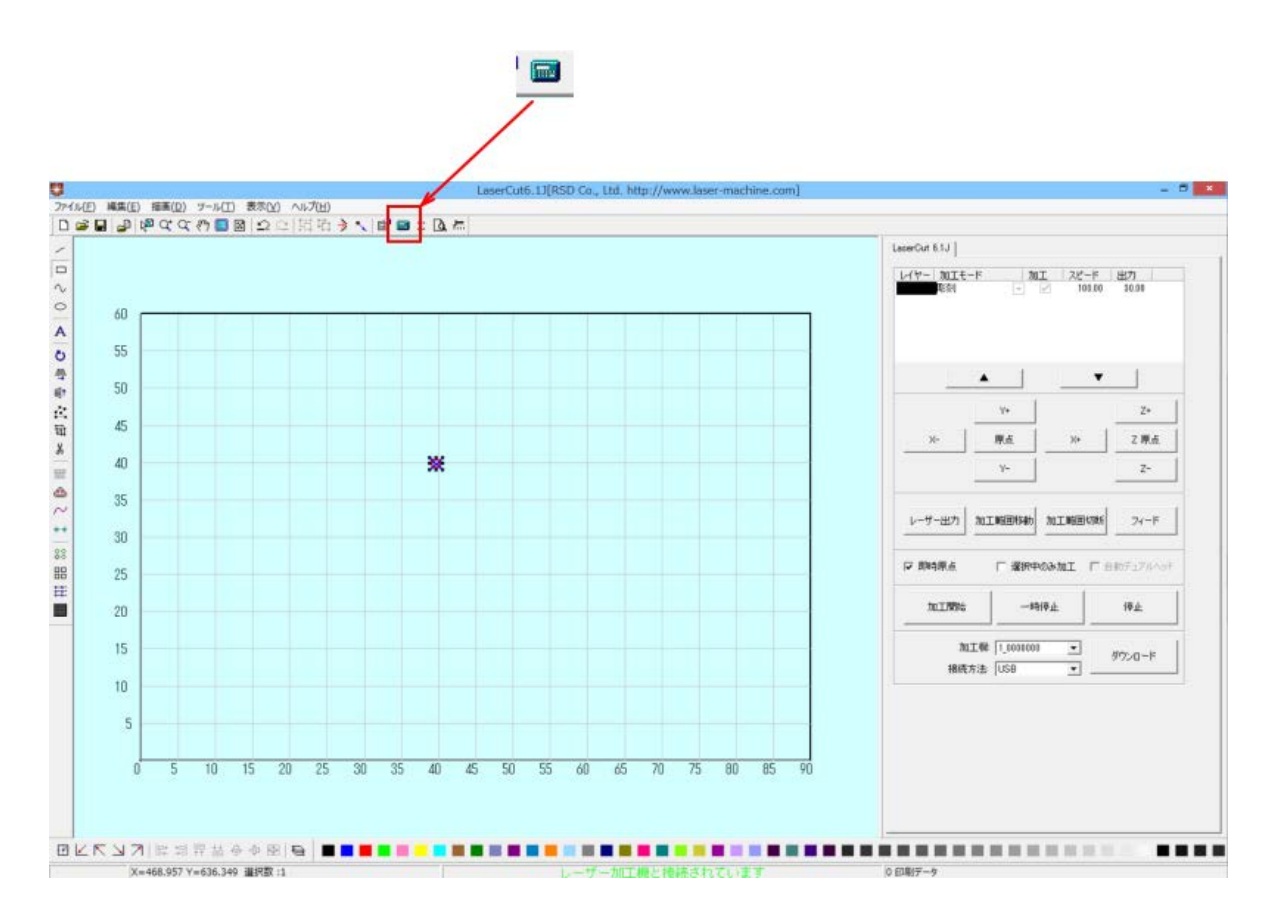

### 6. データのダウンロードを行う。

制御用パソコンとレーザー加工機が USB ケーブルまたは LAN ケーブルで接続されている状態で LaserCut6J の 「ダウンロード」ボタンをクリックします。

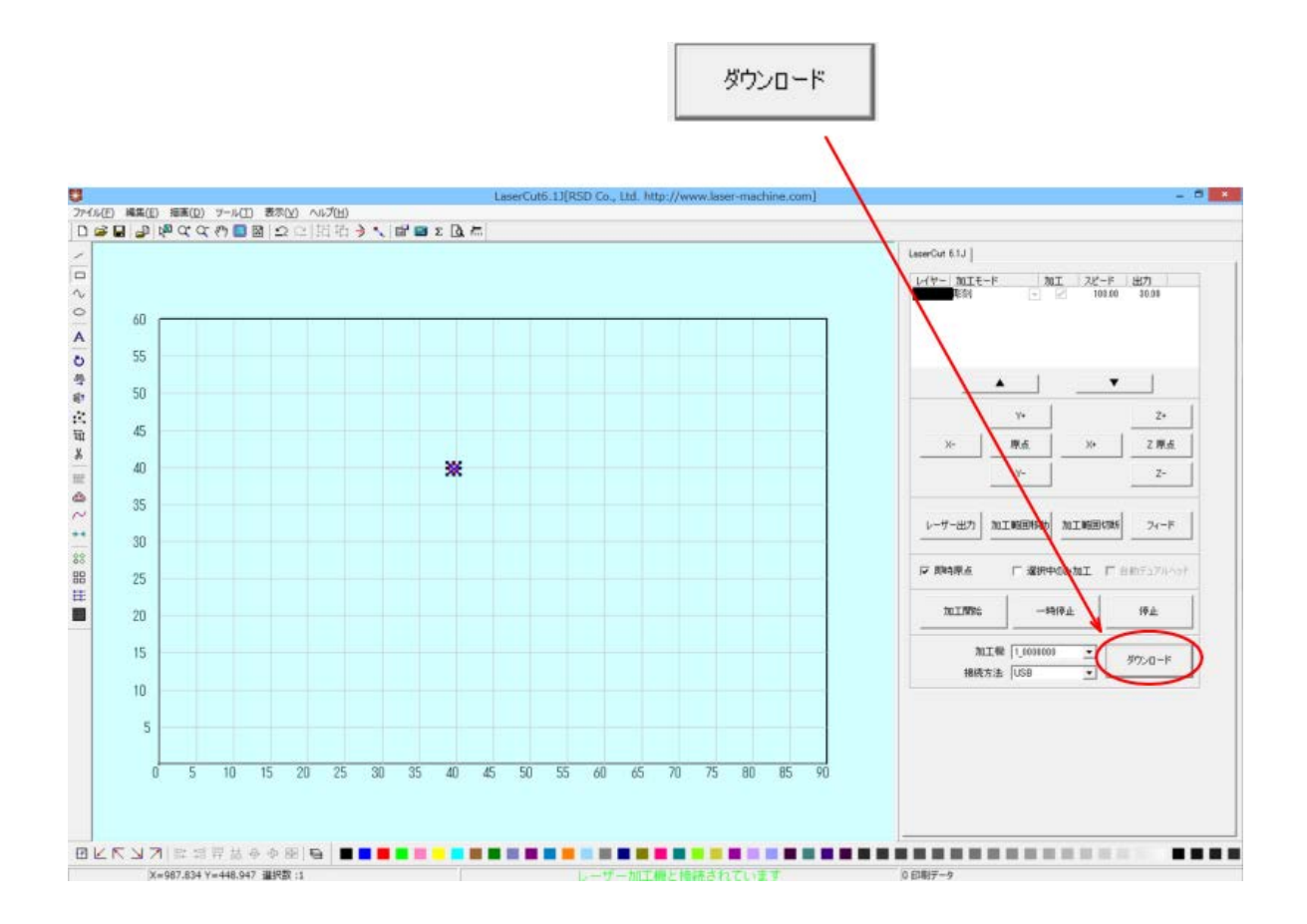

「ダウンロードマネージャ」ダイアログが表示されるので「データのダウンロード」をクリックして下さい。

|               |                                             | ダウンロード マネージャ                   |                              | × |
|---------------|---------------------------------------------|--------------------------------|------------------------------|---|
| No.<br>1<br>2 | データ名<br>LASER2EOL<br>AAA.EOL<br>LANTEST FOL | サイズ<br>11776<br>909312<br>2550 |                              | - |
| 4             | LASER.EOL                                   | 2560                           |                              |   |
|               |                                             |                                |                              |   |
|               |                                             |                                |                              |   |
| B;            | 登定のダウンロード                                   | データのダウンロード<br>削除 設定エクス         | ファイルのダウンロード<br>ポート データエクスポート |   |

「ダウンロード データ」ダイアログが表示されるので、必要に応じて、データ名を変更し、「OK」をクリック します。

| ダウンロード データ         | × |
|--------------------|---|
| データ名: Laser        |   |
| データ サイズ: 926.208Kb |   |
| 空き容量 127073.792Kb  |   |
| OK キャンセル           |   |

レーザー加工機の操作パネルが Z 軸操作モードの場合や、メニュー画面の場合は、ブザー音は鳴らず、データのダウンロードは無効になりますので注意して下さい。

## 7. 加工を行い、ズレを確認する

加工を行います。

彫刻した素材の彫刻した端面を確認し、奇数行と偶数行の際を調べます。

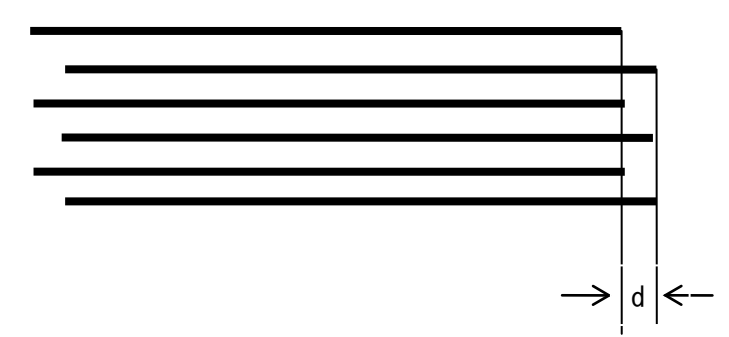

まず開始線のズレ方向を確認します。開始線は、一番下の線です。上図例では、開始線は、二番目の線(ひとつ 上)と比較して、右寄りになっています。これはマイナス方向にずれていますので、バックラッシュ補正値はプ ラスの値にします。

dの値を測定します。仮にdの値が、0.5mm だった場合は、バックラッシュ補正値は「0.5」になります。 逆に、開始線が二番面の線よりも左寄りだった場合は、バックラッシュ補正値は「-0.5」になります。

#### 8. マシン設定のバックラッシュの値を設定する

メニューのマシン設定をクリックして、「マシン設定」ダイアログを表示させ、「彫刻」をクリックします。

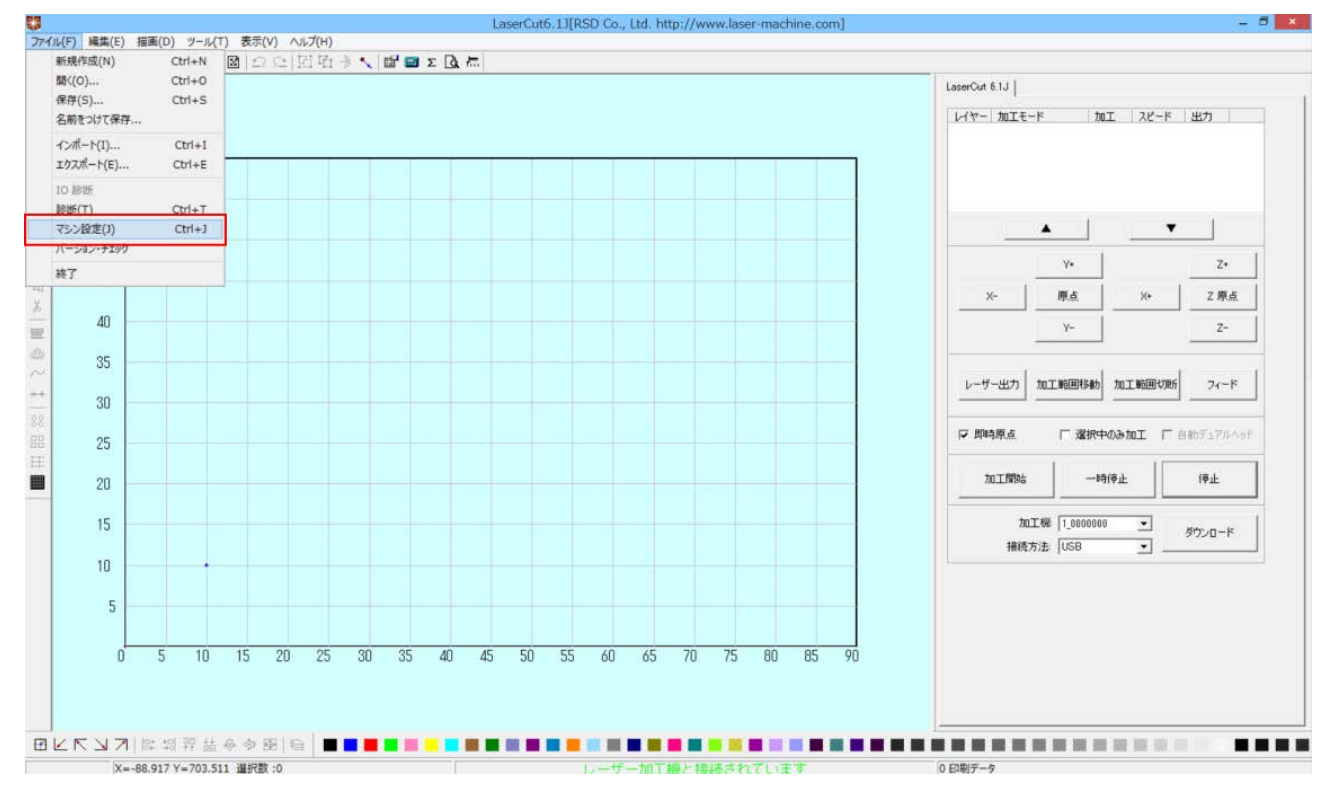

「マシン設定」ダイアログの彫刻をクリックした後、行をクリックして選択状態します。そして「編集」ボタン をクリックして、「彫刻設定」ダイアログを表示させます。

|                  | マシン設定        |          | ×              |
|------------------|--------------|----------|----------------|
| יר               | kn-5         | ^        |                |
| עב<br>ק-טאעב     | MPC6585      |          | ステッピングモータの設定   |
| E E E            | 4標系          |          |                |
| 空間の速度            | 150.000      |          | コントローラの設定      |
| 空間の加速度           | 1500.000     |          |                |
| 開始速度             | 10.000       |          | ソフトウェアの設定      |
| 空間の加速度 2         | 20000.000    |          |                |
| コーナー加速度          | 2000.000     |          |                |
| l                | - <b></b> #- |          | 機体の設定を取り込む     |
| 10 レベル           | 低レベル         | <b>T</b> |                |
| レーザー発振周波数        | 20000        |          | 設定のだかいロード      |
| レーザー管            | シングルヘッド・アナログ | <b>v</b> | axie009/921-11 |
| 最高出力(%)          | 100.0        |          |                |
| ī                | Eの他          |          |                |
| 自動原点             | $\checkmark$ |          | 設定ファイルの表示      |
| 電源断復帰を有効にする      | $\checkmark$ |          |                |
| 電源断復帰時の戻り量(mm)   | 2.0          |          | フカロールバーた       |
| 防水               |              | <b>.</b> | ハノロールハーゼ       |
| エアーOFFの最小距離(mm)  | 0.0          |          | 一畨下まご移動        |
| フィードの方向          | +            | -        |                |
| フィードの補正          | 0.0          |          | or             |
| 出力タイプ            | レイヤー毎        | -        |                |
| 曲線の精度            | 0.30         |          |                |
| 円形切断時の速度設定を有効にする |              |          | 閉じる            |
| 田形和新学业学校         | 設守           | ~        |                |

「マシン設定」ダイアログが表示されたら、スクロールバーを一番下まで移動させます。

「彫刻設定」の設定をクリックします。

| 空間の加速度           | 1500.000     | ^        |              |
|------------------|--------------|----------|--------------|
| 開始速度             | 10.000       |          | ステッピンクモータの設定 |
| 空間の加速度 2         | 20000.000    |          |              |
| コーナー加速度          | 2000.000     |          | コントローフの設定    |
| l                | ·-ザ-         |          |              |
| 10 レベル           | 低レベル         | -        | ソフトウェアの設定    |
| レーザー発振周波数        | 20000        |          |              |
| レーザー管            | シングルヘッド・アナログ | -        |              |
| 最高出力(%)          | 100.0        |          | 機体の設定を取り込め   |
|                  | その他          |          |              |
| 自動原点             | $\checkmark$ |          | 設定のダウンロード    |
| 電源断復帰を有効にする      |              |          |              |
| 電源断復帰時の戻り量(mm)   | 2.0          |          |              |
| 防水               |              |          |              |
| エアーOFFの最小距離(mm)  | 0.0          |          | 設定ファイルの表示    |
| フィードの方向          | +            | -        |              |
| フィードの補正          | 0.0          |          |              |
| 出力タイプ            | レイヤー毎        | <b>V</b> |              |
| 曲線の精度            | 0.30         |          |              |
| 円形切断時の速度設定を有効にする |              |          |              |
| 円形切断時の速度設定       | 設定           |          | OK           |
| X方向を固定する         |              |          |              |
| 間刻設定             | 設定           |          |              |
| 傾斜周刻一般定          | 設定           |          | 閉じる          |

「設定」をクリックすると、「彫刻設定」ダイアログが表示されます。

|         |          |        | 彫刻設定    | 定              |          |        |
|---------|----------|--------|---------|----------------|----------|--------|
|         |          |        |         |                |          |        |
| 開始速度    | 最高速度     | 加速の長さ  | バックラッシュ | X軸の開始速度        | X軸の; 🔺   |        |
| 0.000   | 110.000  | 25.000 | 0.000   | 45.000         | 6000.0   | 追加     |
| 110.000 | 210.000  | 25.000 | 0.000   | 45.000         | 6000.0   |        |
| 210.000 | 310.000  | 25.000 | 0.000   | 45.000         | 6000.0   | 11.124 |
| 310.000 | 410.000  | 25.000 | 0.000   | 45.000         | 6000.0   | 削除     |
| 410.000 | 510.000  | 25.000 | 0.000   | 45.000         | 6000.0   |        |
| 510.000 | 610.000  | 25.000 | 0.000   | 45.000         | 6000.0   |        |
| 610.000 | 710.000  | 25.000 | 0.000   | 45.000         | 6000.0   | 編集     |
| 710.000 | 810.000  | 25.000 | 0.000   | 45.000         | 6000.0   |        |
| 810.000 | 910.000  | 25.000 | 0.000   | 45.000         | 6000.0   |        |
| 910.000 | 1010.000 | 25.000 | 0.000   | 45.000         | 6000.0 💙 |        |
| <       |          |        |         |                | >        |        |
|         |          | OK     |         | الاصليد لأسرعط | 1        |        |
|         |          | UK     |         | キャンセル          |          |        |

今回は彫刻速度の設定が「100」だったので、「開始速度:0.000 最高速度:110.000」の行をクリックして選択 状態にし、「編集」ボタンをクリックします。

① クリックして選択状態にする

| 開始速度                                                                                 |                                                                                      |                                                                                        |                                                                               |                                                                              |                                                                                        |    |
|--------------------------------------------------------------------------------------|--------------------------------------------------------------------------------------|----------------------------------------------------------------------------------------|-------------------------------------------------------------------------------|------------------------------------------------------------------------------|----------------------------------------------------------------------------------------|----|
| 0.000                                                                                | 最高速度                                                                                 | 加速の長さ<br>25 000                                                                        | バックラッシュ                                                                       | X軸の開始速度                                                                      | ×車曲の; へ                                                                                | 追加 |
| 110.000<br>210.000<br>310.000<br>410.000<br>510.000<br>610.000<br>710.000<br>810.000 | 210.000<br>310.000<br>410.000<br>510.000<br>610.000<br>710.000<br>810.000<br>910.000 | 25.000<br>25.000<br>25.000<br>25.000<br>25.000<br>25.000<br>25.000<br>25.000<br>25.000 | 0.000<br>0.000<br>0.000<br>0.000<br>0.000<br>0.000<br>0.000<br>0.000<br>0.000 | 45.000<br>45.000<br>45.000<br>45.000<br>45.000<br>45.000<br>45.000<br>45.000 | 0000.0<br>6000.0<br>6000.0<br>6000.0<br>6000.0<br>6000.0<br>6000.0<br>6000.0<br>6000.0 | 削除 |
| 910.000                                                                              | 1010.000                                                                             | 25.000<br>OK                                                                           | 0.000                                                                         | 45.000<br>キャンセル                                                              | 6008:0 ~<br>>                                                                          |    |

② クリックする

| 彫刻設定         | Eの編集 ×       |
|--------------|--------------|
| 開始速度 0.000   | 最高速度 110     |
| <br>加速の長さ 25 | バックラッシュ 0.00 |
| ×軸の開始速度 45   | ×軸の加速度 6000  |
| Y軸速度 30      | Y軸の加速度 1000  |
| オフセット X 0.00 | オフセット Y 0.00 |
| ОК           | キャンセル        |
|              |              |

前記「7. 加工を行い、ズレを確認する」で得たバックラッシュ補正値を入力します。

# バックラッシュ補正値を入力する、

|            | 彫刻設定の編集 | $\setminus$ | ×    |
|------------|---------|-------------|------|
|            |         | <u> </u>    |      |
| 開始速度「      | 0.000   | 最高速度        | NO   |
| 加速の長さ      | 25      | バックラッシュ     | 0.00 |
| X軸の開始速度「   | 45      | X軸の加速度      | 6000 |
| Y軸速度       | 30      | Y軸の加速度      | 1000 |
| オフセット X [1 | 0.00    | オフセット Y     | 0.00 |
| ОК         |         | キャンセル       |      |
|            |         |             |      |

設定したらOK をクリックして下さい。

「彫刻設定」ダイアログの「OK」をクリックします。

|                                                                                                    |                                                                                                    |                                                                                                    | 彫刻設:                                                                                                    | 定                                                                                                    |                                                                                                    |                |
|----------------------------------------------------------------------------------------------------|----------------------------------------------------------------------------------------------------|----------------------------------------------------------------------------------------------------|----------------------------------------------------------------------------------------------------|----------------------------------------------------------------------------------------------------|----------------------------------------------------------------------------------------------------|----------------|
| 開始速度<br>0.000<br>110.000<br>210.000<br>310.000<br>410.000<br>510.000<br>610.000<br>810.000<br>910.000 | 最高速度<br>110.000<br>210.000<br>310.000<br>410.000<br>510.000<br>610.000<br>710.000<br>810.000<br>910.000<br>1010.000 | <u>加速の長さ</u><br>25.000<br>25.000<br>25.000<br>25.000<br>25.000<br>25.000<br>25.000<br>25.000<br>25.000<br>25.000<br>25.000<br>25.000 | -0.120<br>-0.120<br>0.000<br>0.000<br>0.000<br>0.000<br>0.000<br>0.000<br>0.000<br>0.000<br>0.000<br>0.000 | ×車の開始速度<br>45.000<br>45.000<br>45.000<br>45.000<br>45.000<br>45.000<br>45.000<br>45.000<br>45.000<br>45.000<br>45.000 | ×車曲の; へ<br>6000.0<br>6000.0<br>6000.0<br>6000.0<br>6000.0<br>6000.0<br>6000.0<br>6000.0<br>6000.0<br>6000.0 | 追加<br>削除<br>編集 |
| <                                                                                                    |                                                                                                    |                                                                                                    |                                                                                                    |                                                                                                    | >                                                                                                    |                |
|                                                                                                    |                                                                                                    | ОК                                                                                                    | $\geq$                                                                                                    | キャンセル                                                                                                    |                                                                                                    |                |

「マシン設定」ダイアログの「OK」をクリックします。「OK」ボタンをクリックしないかぎり、設定は更新され ません。

| 空間の加速度           | 1500.000     | ^ | ステッピングモータの言語で  |
|------------------|--------------|---|----------------|
| 開始速度             | 10.000       |   |                |
| 空間の加速度 2         | 20000.000    |   | コントロッラの設定      |
| コーナー加速度          | 2000.000     |   | JUPU - DOIERE  |
|                  |              |   |                |
| IO レベル           | 低レベル         | - | ソフトワェアの設定      |
| レーザー発振周波数        | 20000        |   |                |
| レーザー管            | シングルヘッド・アナログ | - |                |
| 最高出力(%)          | 100.0        |   | 機体の設定を取り込ま     |
|                  | の他           |   |                |
| 自動原点             |              |   | 設定のがかいのより      |
| 電源断復帰を有効にする      |              |   | EXAEVOXYD U TY |
| 電源断復帰時の戻り量(mm)   | 2.0          |   |                |
| 防水               |              |   |                |
| エアーOFFの最小距離(mm)  | 0.0          |   | 設定ファイルの表示      |
| フィードの方向          | +            | - |                |
| フィードの補正          | 0.0          |   |                |
| 出力タイプ            | レイヤー毎        | - |                |
| 曲線の精度            | 0.30         |   |                |
| 円形切断時の速度設定を有効にする |              |   |                |
| 円形切断時の速度設定       | 設定           |   | 01             |
| X方向を固定する         |              |   | OK             |
| 彫刻設定             | 設定           |   |                |
| 傾斜周刻殿定           | 設定           |   | 閉じる            |

「セキュリティチェック」ダイアログが表示されるので「OK」をクリックしください。

| セキュリラ                                    | ティチェック  |
|------------------------------------------|---------|
| パスワード: 🔭                                 | ▶ 保持する  |
| 編集 ( ( ( ( ( ( ( ( ( ( ( ( ( ( ( ( ( ( ( | ) キャンセル |

9. バックラッシュの確認

実際に加工を行い、バックラッシュの値の確認を行ってください。ズレがある場合は、再度補正を行う必要が あります。

マシン設定の「彫刻」バックラッシュの設定を変更する際は、必ずその都度、「4.設定のダウンロードを行う」 「5. データの計算を行う」「6. データのダウンロードを行う」を実施する必要があります。

バックラッシュが補正されるまで、必要に応じて、何度も行ってください。

## 10. 各速度設定でのバックラッシュ補正を行う。

前記 3~9を繰り返し行い、それぞれの速度設定でのバックラッシュ補正値を設定します。

| マシン設定「彫刻」の設定 |      |      | 「彫刻の訳ウ」の彫刻演奏 |
|--------------|------|------|--------------|
| 行(上から)       | 開始速度 | 最高速度 | 「彫刻の設定」の彫刻述度 |
| 1            | 0    | 110  | 100          |
| 2            | 110  | 210  | 200          |
| 3            | 210  | 310  | 300          |
| 4            | 310  | 410  | 400          |
| 5            | 410  | 510  | 500          |
| 6            | 510  | 610  | 600          |
| 7            | 610  | 710  | 700          |
| 8            | 710  | 810  | 800          |
| 9            | 810  | 910  | 900          |
| 10           | 910  | 1010 | 1000         |
| 11           | 1010 | 1110 | 1100         |
| 12           | 1110 | 2000 | 1200         |

ダブルクリックする

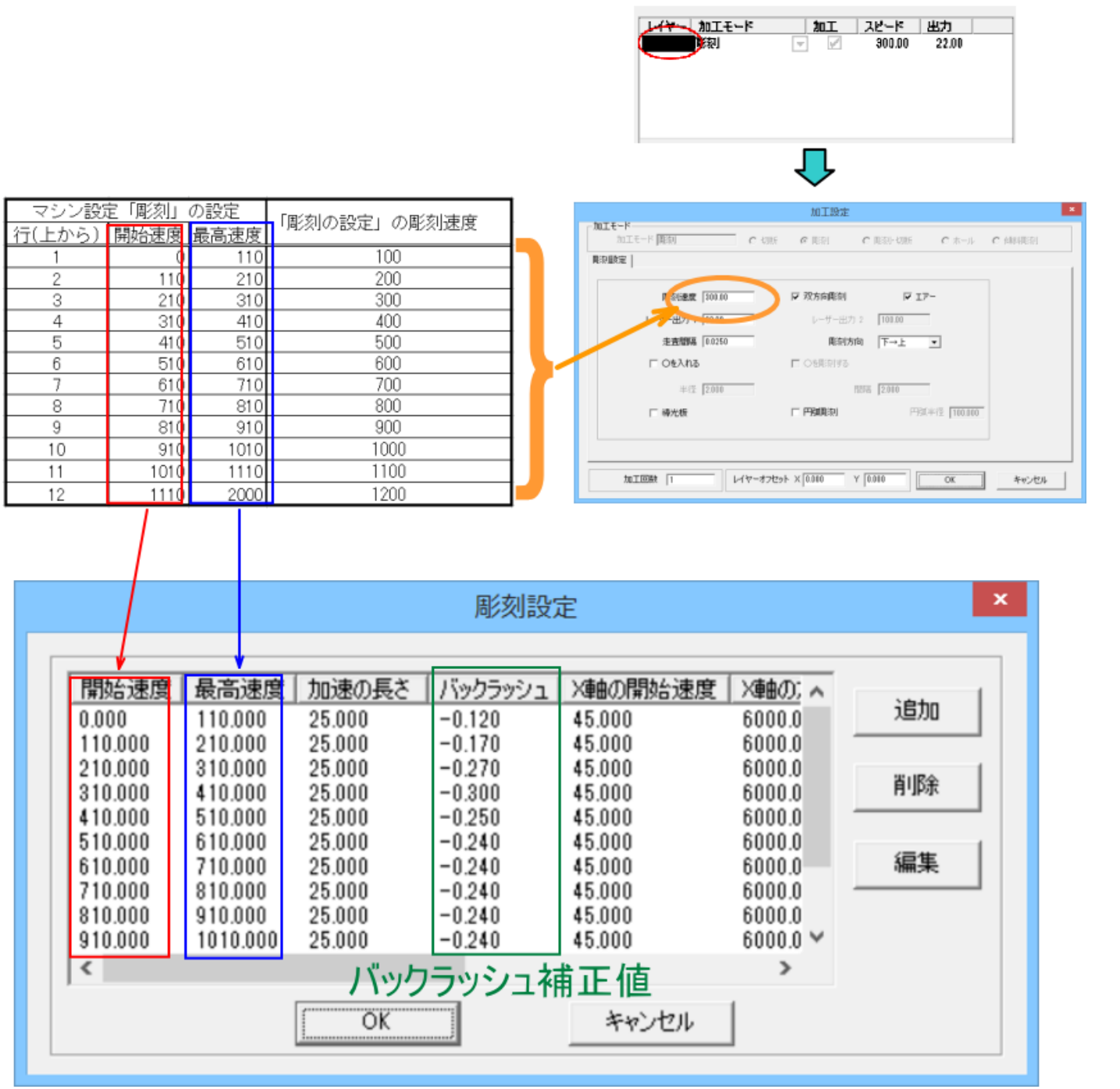

機体により、バックラッシュ補正値は、上図とは異なります。

12 傾斜彫刻の設定を行う。

彫刻のバックラッシュの設定が終わったら、「傾斜彫刻」の設定を行います。

| 空間の加速度           | 1500.000                                                                                                    | ^        |               |
|------------------|----------------------------------------------------------------------------------------------------|----------|---------------|
| 開始速度             | 10.000                                                                                                    |          | 人ナッピンクモータの言葉ス |
| 空間の加速度 2         | 20000.000                                                                                                    |          |               |
| コーナー加速度          | 2000.000                                                                                                    |          | コントローラの設定     |
| ι                | ーザー                                                                                                    |          |               |
| 10 レベル           | 低レベル                                                                                                    | <b>T</b> | ソフトウェアの設定     |
| レーザー発振周波数        | 20000                                                                                                    |          |               |
| レーザー管            | シングルヘッド・アナログ                                                                                                    | -        |               |
| 最高出力(%)          | 100.0                                                                                                    |          | 機体の設定を取り込む    |
| ;                | Eの他                                                                                                    |          |               |
| 自動原点             |                                                                                                    |          | 設定のダウンロード     |
| 電源断復帰を有効にする      | Image: A start of the start of the start |          |               |
| 電源断復帰時の戻り量(mm)   | 2.0                                                                                                    |          |               |
| 防水               |                                                                                                    |          |               |
| エアーOFFの最小距離(mm)  | 0.0                                                                                                    |          | 設定ファイルの表示     |
| フィードの方向          | +                                                                                                    | -        |               |
| フィードの補正          | 0.0                                                                                                    |          |               |
| 出力タイプ            | レイヤー毎                                                                                                    | -        |               |
| 曲線の精度            | 0.30                                                                                                    |          |               |
| 円形切断時の速度設定を有効にする |                                                                                                    |          |               |
| 円形切断時の速度設定       | 設定                                                                                                    |          | OK            |
| X方向を固定する         |                                                                                                    |          | UK            |
| 周刻設定             | 設定                                                                                                    |          |               |
| 傾斜周刻設定           | 設定                                                                                                    |          | 閉じる           |

「傾斜彫刻」の「彫刻設定」の内容は、「彫刻」で設定した値とすべて同一にします。 バックラッシュ以外の値も同一にして下さい。

|                    |                     |                  | 彫刻設)             | 定                          |                    |    |
|--------------------|---------------------|------------------|------------------|----------------------------|--------------------|----|
| 明心声度               | 具立法府                | turiaの目さ         | 18ab=asta        |                            |                    |    |
|                    | 110.000             | 25.000           | -0.120           | 45.000                     | 6000.0<br>6000.0   | 追加 |
| 210.000            | 310.000<br>410.000  | 25.000           | -0.270           | 45.000<br>45.000<br>45.000 | 6000.0<br>6000.0   | 削除 |
| 410.000            | 510.000<br>610.000  | 25.000           | -0.250           | 45.000<br>45.000           | 6000.0<br>6000.0   |    |
| 610.000<br>710.000 | 710.000<br>810.000  | 25.000<br>25.000 | -0.240           | 45.000<br>45.000           | 6000.0<br>6000.0   | 編集 |
| 810.000<br>910.000 | 910.000<br>1010.000 | 25.000<br>25.000 | -0.240<br>-0.240 | 45.000<br>45.000           | 6000.0<br>6000.0 ¥ |    |
| <                  |                     |                  |                  |                            | >                  |    |
|                    |                     | OK               |                  | キャンセル                      |                    |    |

## 13. 最も有効なバックラッシュ対策

最も確実な方法は、双方向彫刻を OFF にすることです。しかしこの場合、加工時間は、双方向彫刻が ON の場合 に比べて約2倍になるため、生産性は低下します。

| 「双方向彫刻」の                                                               | のチェックを外す<br>\                                                                                                    |
|------------------------------------------------------------------------|----------------------------------------------------------------------------------------------------|
| - 加工モード<br>加工モード<br>「「「「「「「「「」」」<br>「「「」」<br>「」<br>「」<br>「」<br>「」<br>「 | <ul> <li>加工設定</li> <li>● 彫刻</li> <li>● 彫刻</li> <li>● ■ ■</li> <li>● ■</li></ul> |
| ■家J速度 300.00<br>レーザー出力 1 22.00<br>走査間隔 0.0250<br>□ Oを入れる 「<br>半径 2.000 | <ul> <li>         び方同彫刻         レーザー出力 2 100.00     </li> <li>         彫刻方向         下→上         ● ○を彫刻する     </li> <li>         間隔 2.000</li> </ul>                                                                                                    |
| □ 導光板 「<br>                                                            | 円弧間刻<br>円弧単径 100.000 X 0.000 Y 0.000 OK キャンセル                                                                                                    |